| Home In       | sert Page Layout          | Formulas Da<br>Sent Report 🎬 Chan | ata Review<br>ge Password 🛒 E | View<br>Buy Credits | Add-Ins<br>dits Check Balance 🕵 Settings 🖂 About Us                                    |
|---------------|---------------------------|-----------------------------------|-------------------------------|---------------------|----------------------------------------------------------------------------------------|
| Menu Commands |                           | 1                                 | Custom T                      | oolbars             | 5                                                                                      |
| A1<br>A B     | - ( <i>f</i> <sub>x</sub> | D E                               | F G                           |                     | Settings NO                                                                            |
|               | Jser name al              | Add Ins<br>nd Password            | -settings ta                  |                     | User Network Batch Sending Other User Name Password  Save this information.  OK Cancel |

|                    | Book1 - Microsoft Excel                               |
|--------------------|-------------------------------------------------------|
|                    | v View Add-Ins                                        |
| Recent Documents   | st To Blog                                            |
|                    | 🏳 🔛 Buy Credits 🧧 Check Balance 🎿 Settings 🔀 About Us |
| Open               |                                                       |
|                    | Dem Toolbars                                          |
| Save               |                                                       |
|                    | G H I K L M N                                         |
| Save <u>As</u>     |                                                       |
|                    | If iviysmsiviantra Excel plugin not working           |
| Print >            | follow these step                                     |
|                    |                                                       |
| Pr <u>e</u> pare > | 1. Click office button                                |
|                    | 2. Select Excel option or Option                      |
| Sen <u>d</u>       |                                                       |
|                    |                                                       |
| Publish >          |                                                       |
| -5                 |                                                       |
| Close              |                                                       |
| - : <u></u>        | xcel Opt <u>ions X Exit Excel</u>                     |
| 15                 |                                                       |
| 16                 |                                                       |
| 17                 |                                                       |
| 18                 |                                                       |

| () •                 | Company and and a second second         | 800                                                                                                    | OKL - MICROSOTT EXCEI                                                                        | and the second second                                              |
|----------------------|-----------------------------------------|----------------------------------------------------------------------------------------------------|----------------------------------------------------------------------------------------------|--------------------------------------------------------------------|
| Insert Page Layout   | Excel Options                           | Territor Table Andrews                                                                                                  |                                                                                              | 8                                                                  |
| RA - Send SMS 😭 Sent | Popular<br>Formulas                     | View and manage Microsoft                                                                                               | Office add-ins.                                                                              |                                                                    |
| →                    | Save                                    | Name<br>Active Application Add-ins                                                                                      | Location                                                                                     | Туре                                                               |
|                      | Customize                               | Adobe Contribute Plugin<br>ExcelSMS                                                                                     | C:\CS5\Plugins\OfficePlugin\OfficePlugin.dll<br>C:\ram Files (x86)\BULK SMS XL\adxloader.dll | COM Add-in<br>COM Add-in                                           |
|                      | Add-Ins<br>Trust C click<br>Resour here | Inactive Application Add-ins<br>Analysis ToolPak<br>Analysis ToolPak - VBA<br>Conditional Sum Wizard<br>Custom XML Data | analys32.xll<br>atpvbaen.xlam<br>sumif.xlam<br>C:\6)\Microsoft Office\Office12\OFFRHD.DLL    | Excel Add-in<br>Excel Add-in<br>Excel Add-in<br>Document Inspector |

|                             | Date (Smart tag lists)                      | C:\les\microsoft shared\Smart Tag\MOFL.DLL       | Smart Tag 🗉 🗌      |
|-----------------------------|---------------------------------------------|--------------------------------------------------|--------------------|
|                             | Euro Currency Tools                         | eurotool.xlam                                    | Excel Add-in       |
|                             | Financial Symbol (Smart tag lists)          | C:\les\microsoft shared\Smart Tag\MOFL.DLL       | Smart Tag          |
|                             | Headers and Footers                         | C:\6)\Microsoft Office\Office12\OFFRHD.DLL       | Document Inspector |
|                             | Hidden Rows and Columns                     | C:\6)\Microsoft Office\Office12\OFFRHD.DLL       | Document Inspector |
|                             | Hidden Worksheets                           | C:\6)\Microsoft Office\Office12\OFFRHD.DLL       | Document Inspector |
|                             | Internet Assistant VBA                      | C:\rosoft Office\Office12\Library\HTML.XLAM      | Excel Add-in       |
|                             | Invisible Content                           | C:\6)\Microsoft Office\Office12\OFFRHD.DLL       | Document Inspector |
|                             | Lookup Wizard                               | lookup.xlam                                      | Excel Add-in       |
|                             | Person Name (Outlook e-mail recipients)     | C:\s\microsoft shared\Smart Tag\FNAME.DLL        | Smart Tag          |
|                             | Solver Add-in                               | solver.xlam                                      | Excel Add-in       |
|                             |                                             |                                                  |                    |
|                             | Document Related Add-ins                    |                                                  |                    |
|                             | No Document Related Add-ins                 |                                                  | -                  |
|                             | Add-in: Adobe Contribute Plugin             |                                                  |                    |
|                             | Publisher: Adobe Systems Incorporated       |                                                  |                    |
|                             | Location: C:\Program Files (v86)\Adobe\A    | dobe Contribute CS5\Plugins\OfficePlugin\OfficeP | lugio dll          |
|                             | Eocation. C. (Program Piles (200) (Adobe (A | dobe contribute C35 (Flagins (Onterlagin (Onter  | laginian           |
|                             | Description: Adobe Contribute Plugin        |                                                  |                    |
|                             | Description. Adobe contribute hugh          |                                                  |                    |
|                             |                                             |                                                  |                    |
|                             |                                             |                                                  |                    |
|                             | Manage: Excel Add-ins 💌 <u>G</u> o          |                                                  |                    |
|                             |                                             |                                                  |                    |
|                             |                                             |                                                  |                    |
|                             |                                             |                                                  | OK Cancel          |
| et1 Sheet2 Sheet3           |                                             |                                                  | ±±.                |
| der / bilder / bilders / of |                                             |                                                  |                    |

| Home Insert                          | Page Layout                           | Excel Options                                                       |                                                                                                    |                                                                                                    | La Ca                                                                                                    |
|--------------------------------------|---------------------------------------|---------------------------------------------------------------------|----------------------------------------------------------------------------------------------------|----------------------------------------------------------------------------------------------------|----------------------------------------------------------------------------------------------------|
| Contribute - Ct<br>MY SMS MANTRA - S | Open In Contribute<br>Send SMS 😭 Sent | re<br>Popular<br>Formulas View and manage Microsoft Office add-ins. |                                                                                                    |                                                                                                    |                                                                                                    |
| /lenu Commands                       |                                       | Proofing                                                            | Add-ins                                                                                                    |                                                                                                    |                                                                                                    |
| A1 -                                 | ( f <sub>x</sub>                      | Save                                                                | Name                                                                                                    | Location                                                                                                    | Туре                                                                                                    |
| A B                                  | C D                                   | Advanced                                                            | Active Application Add-ins                                                                                                    | C:\CS5\Plugins\OfficePlugin\OfficePlugin dll                                                                                                    | COM Add-in                                                                                                    |
|                                      |                                       | Customize                                                           | ExcelSMS                                                                                                    | C:\ram Files (x86)\BULK SMS XL\adxloader.dll                                                                                                    | COM Add-in                                                                                                    |
|                                      |                                       | Add-Ins                                                             | Inactive Application Add-ins                                                                                                    |                                                                                                    |                                                                                                    |
|                                      |                                       | Trust Center                                                        | Analysis ToolPak<br>Analysis ToolPak - VBA                                                                                                    | analys32.xll<br>atpvbaen.xlam                                                                                                    | Excel Add-in<br>Excel Add-in                                                                                                    |
|                                      |                                       | Resources                                                           | Conditional Sum Wizard<br>Custom XML Data<br>Date (Smart tag lists)<br>Euro Currency Tools<br>Financial Symbol (Smart tag lists)<br>Headers and Footers<br>Hidden Rows and Columns<br>Hidden Worksheets<br>Internet Assistant VBA                | sumif.xlam<br>C:\6)\Microsoft Office\Office12\OFFRHD.DLL<br>C:\les\microsoft shared\Smart Tag\MOFL.DLL<br>eurotool.xlam<br>C:\6)\Microsoft Shared\Smart Tag\MOFL.DLL<br>C:\6)\Microsoft Office\Office12\OFFRHD.DLL<br>C:\6)\Microsoft Office\Office12\OFFRHD.DLL<br>C:\6)\Microsoft Office\Office12\OFFRHD.DLL<br>C:\6)\Microsoft Office\Office12\OFFRHD.DLL<br>C:\rosoft Office\Office12\Library\HTML.XLAM | Excel Add-in<br>Document Inspecto<br>Smart Tag<br>Excel Add-in<br>Smart Tag<br>Document Inspecto<br>Document Inspecto<br>Document Inspecto<br>Excel Add-in |
|                                      |                                       |                                                                     | Invisible Content<br>Lookup Wizard<br>Person Name (Outlook e-mail recipients)<br>Solver Add-in<br>Document Related Add-ins                                                                                                    | C:\6)\Microsoft Office\Office12\OFFRHD.DLL<br>lookup.xlam<br>C:\s\microsoft shared\Smart Tag\FNAME.DLL<br>solver.xlam                                                                                                    | Document Inspect<br>Excel Add-in<br>Smart Tag<br>Excel Add-in                                                                                              |
|                                      |                                       |                                                                     | No Document Related Add-ins         Add-in:       Adobe Contribute Plugin         Publishe       Adobe Contribute Plugin         Location       Excel Add-ins         Descript       Smart Tags         XML Expansion Packs       Disabled Items | ed<br>be\Adobe Contribute CS5\Plugins\OfficePlugin\Office                                                                                                    | Plugin.dll                                                                                                    |
|                                      |                                       |                                                                     | Manage: Excel Add-ins                                                                                                    | <u>G</u> o                                                                                                    |                                                                                                    |
|                                      |                                       |                                                                     |                                                                                                    |                                                                                                    | ОК С                                                                                                    |
| ▶ ▶ Sheet1 Shee                      | et2 / Sheet3 / 🐔                      |                                                                     |                                                                                                    |                                                                                                    |                                                                                                    |
|                                      |                                       |                                                                     |                                                                                                    |                                                                                                    |                                                                                                    |

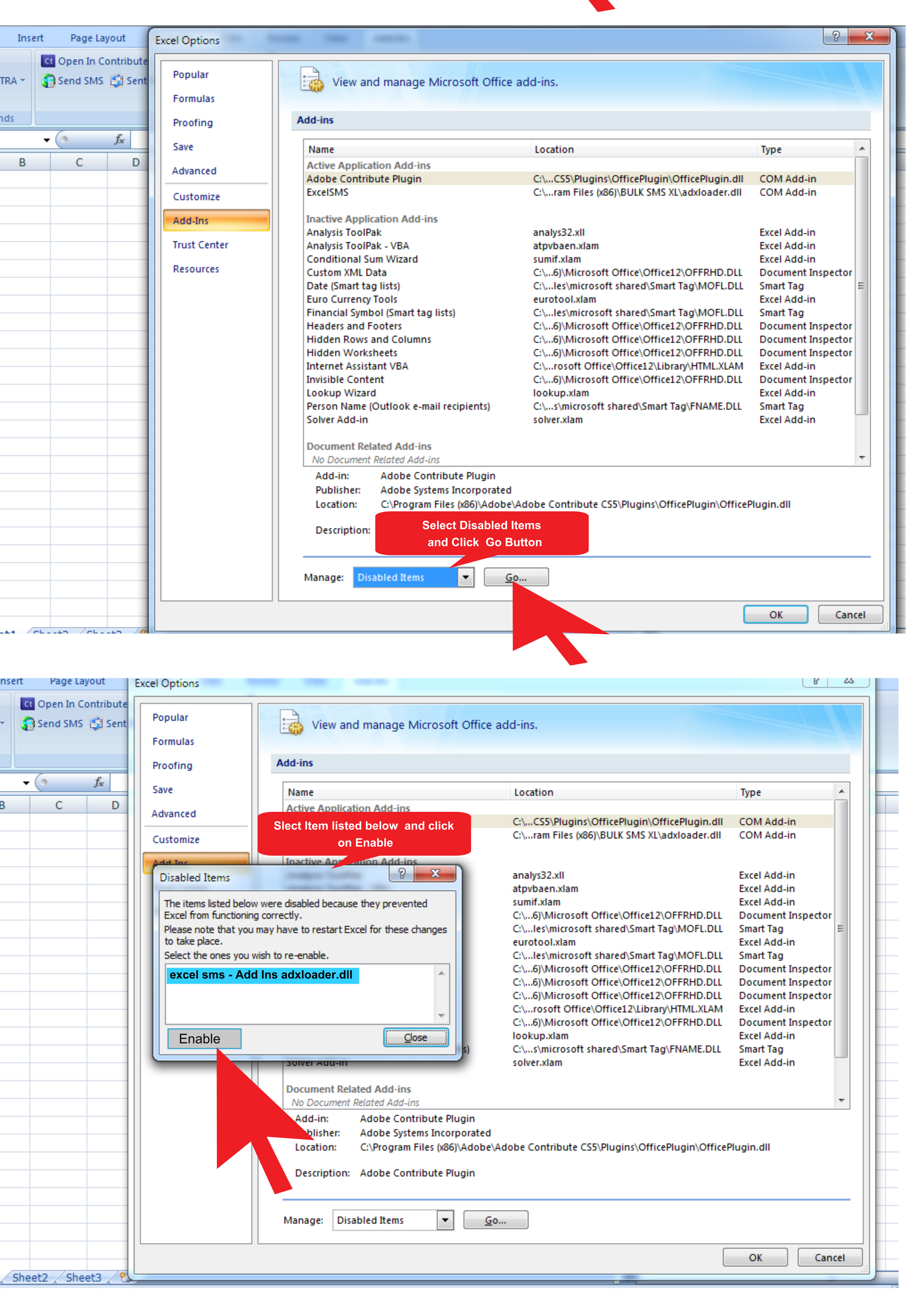

Note : Close the all excelsheet and open the excelsheet now excel Add Ins will work. Doing this process if addins not work,need to un-install excel plug-in software and again re-install it.

## MS Office 2003

- 1. Open excel sheet
- 2. Click on help option
- 3. Select about microsoft excel
- 4. Select disable items
- 5. Select items listed in box enable items close all excel sheet and re-open sheet it will work.